#### Građa računala

Vježbe 11 Iznimke i prekidi 2

# Interrupt

- Kada neka komponenta računala želi komunicirati s procesorom, šalje prekid (interrupt)
- Prekidi su organizirani hijerarhijski
  - 7 razina
  - Interrupt bit mask u statusnom registru
  - Ukoliko je razina prekida manja ili jednaka interrupt bit mask, prekid se ignorira

#### Prekidi – tablica vektora

| Vector Number   | Offset  | Assignment                                                           |
|-----------------|---------|----------------------------------------------------------------------|
| 0               | 000     | Reset: Initial interrupt stack pointer                               |
| 1               | 004     | Reset: Initial program counter                                       |
| 2               | 008     | Bus error                                                            |
| 3               | 000     | Address error                                                        |
| 4               | 010     | Illegal instruction                                                  |
| 5               | 014     | Divide by zero                                                       |
| 6               | 018     | CHK, CHK2 instruction                                                |
| 7               | 01 C    | cpTRAPcc, TRAPcc, TRAPV instruction                                  |
| 8               | 020     | Privilege violation                                                  |
| 9               | 024     | Trace                                                                |
| 10              | 028     | A-line emulator                                                      |
| 11              | 020     | F-line emulator                                                      |
| 12              | 030     | Reserved                                                             |
| 12              | 034     | Coprocessor protocol violation                                       |
| 14              | 038     | Format error                                                         |
| 16              | 030     | Unitialized interrupt                                                |
| 16 22           | 040-050 | Beserved                                                             |
| 24              | 060     | Spurious interrupt                                                   |
| 24              | 064     | Autovector (level 1)                                                 |
| 25              | 068     | Autovector (level 2)                                                 |
| 20              | 060     | Autovector (level 3)                                                 |
| 27              | 070     | Autovector (leve) 4)                                                 |
| 20              | 074     | Autovector (level 5)                                                 |
| 29              | 078     | Autovector (level 6)                                                 |
| 30              | 070     | Autovector (level 7)                                                 |
| 31              | 080.080 | TBAP #0-15                                                           |
| 32-47           | 000     | EPCP Branch or set on unordered condition                            |
| 48              | 000     | EPCP loexact result                                                  |
| 49              | 008     | FPCP Divide by zero                                                  |
| 50              | 000     | EPCP Underflow                                                       |
| 51              | 000     | EPCP Operand error                                                   |
| 52              | 004     | EPCP Overflow                                                        |
| 53              | 008     | EPCP Signaling NAN                                                   |
| 54              | 000     | Received                                                             |
| 55              | 050     | PMMU configuration                                                   |
| 50              | OE4     | PMMU illegal operation                                               |
| 57              | 069     | PMMU acress level                                                    |
| 58              | OEC OEC | Reserved                                                             |
| 09-03<br>64 255 | 100.350 | Liser defined vectors                                                |
| 64-255          | 100-340 | FPCP=floating point coprocessor<br>PMMU=paged memory management unit |

- 2 načina obrade:
  - Autovektori
  - Vektori koje primamo od komponente
- Mi ćemo se baviti autovektorima

- Indeksi 25-31

### Autovektori

- Interrupt bit mask
  - 3 bita statusnog registra

T S INT XNZVC SR=001001010000000

- Bitovi određuju vektor za obradu
  - Jedan vektor po razini!
  - Općenito, računalo treba "ispitati" komponente da vidi koja je tražila prekid (nije moguće u simulatoru)
- U Easy68k ćemo
  - Ručno uzrokovati prekid proizvoljne razine ili
  - Postaviti periodično uzrokovanje prekida u "Hardware" prozoru
  - Uzrokovati prekid tipkovnicom

#### Prekidi - hardver

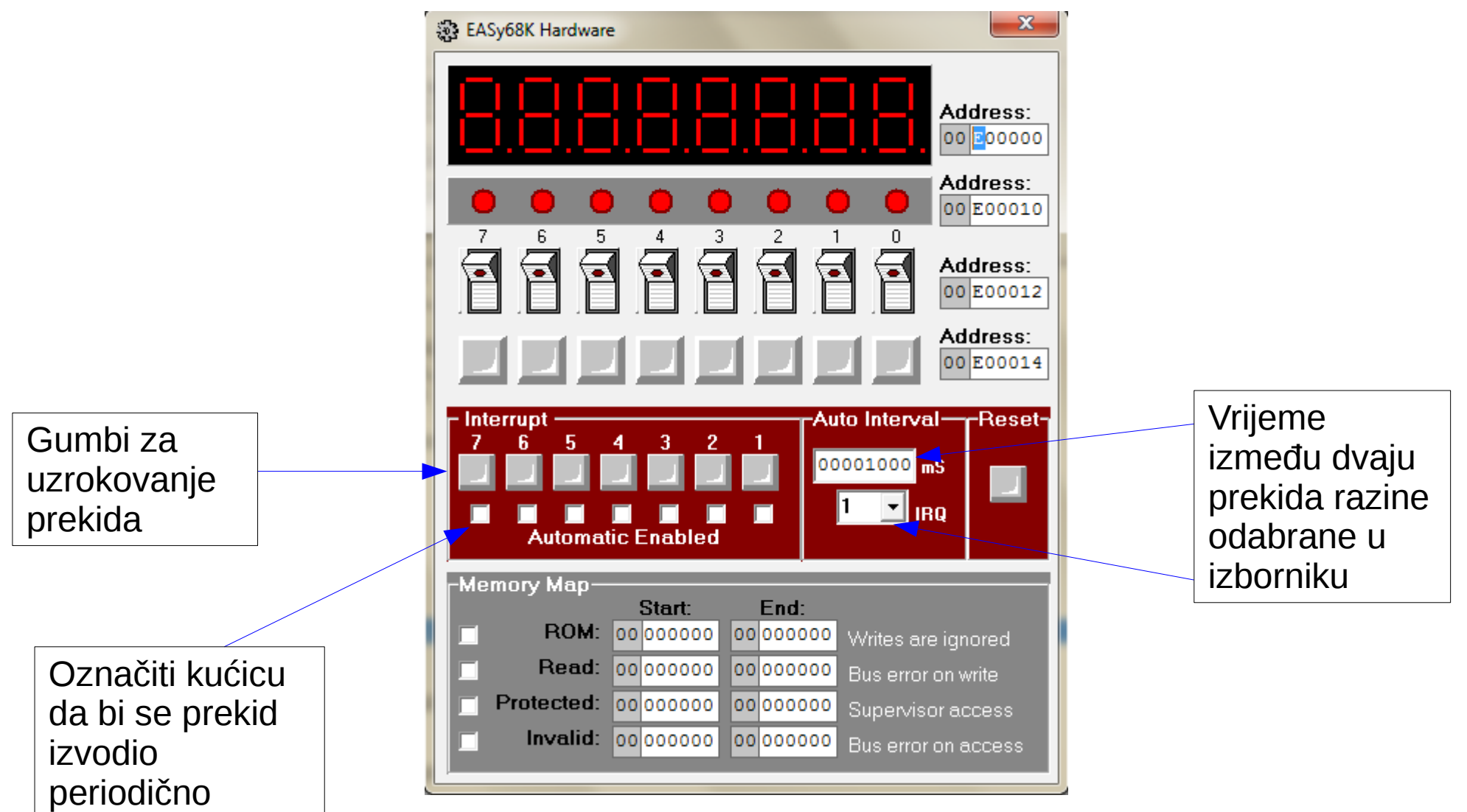

Građa Računala 2017./2018.

# Prekidi

Definiranje je ekvivalentno definiranju ostalih iznimaka

| START: |        |      |
|--------|--------|------|
| MOVE.L | #IRQ1, | \$64 |
| MOVE.L | #IRQ2, | \$68 |
| MOVE.L | #IRQ3, | \$6C |
| MOVE.L | #IRQ4, | \$70 |
| MOVE.L | #IRQ5, | \$74 |
| MOVE.L | #IRQ6, | \$78 |
| MOVE.L | #IRQ7, | \$7C |
|        |        |      |
| kod    |        |      |
|        |        |      |

| IRQ1: | obrada<br>RTE | IRQ1 |
|-------|---------------|------|
|       |               |      |
| IRQ6: | obrada<br>RTE | IRQ6 |
| IRQ7: | obrada<br>RTE | IRQ7 |

### Prekidi - stack

- Redoslijed izvršavanja
  - 1) Trenutna instrukcija se dovrši
  - 2) Na stack se stavljaju SR i PC
  - 3) Postavlja se razina prekida
  - 4) Izvršava se kod za obradu
  - 5) Povratak pomoću RTE instrukcije

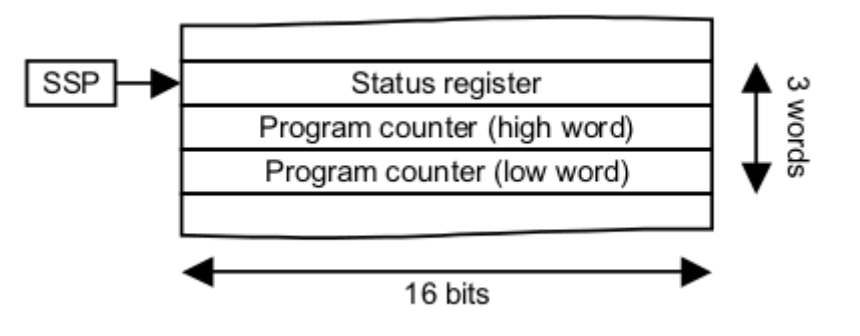

Napomena: TRAP #15 pozivi se ne mogu prekinuti!

# Još malo o hardveru

- Hardver prozor daje i 4 "uređaja" za manipulaciju memorije
- Zadaje se adresa na kojoj ti uređaji "žive"
- Hardveru možemo pristupati i programski!
  - Help -> TRAP -> Simulator
     Environment

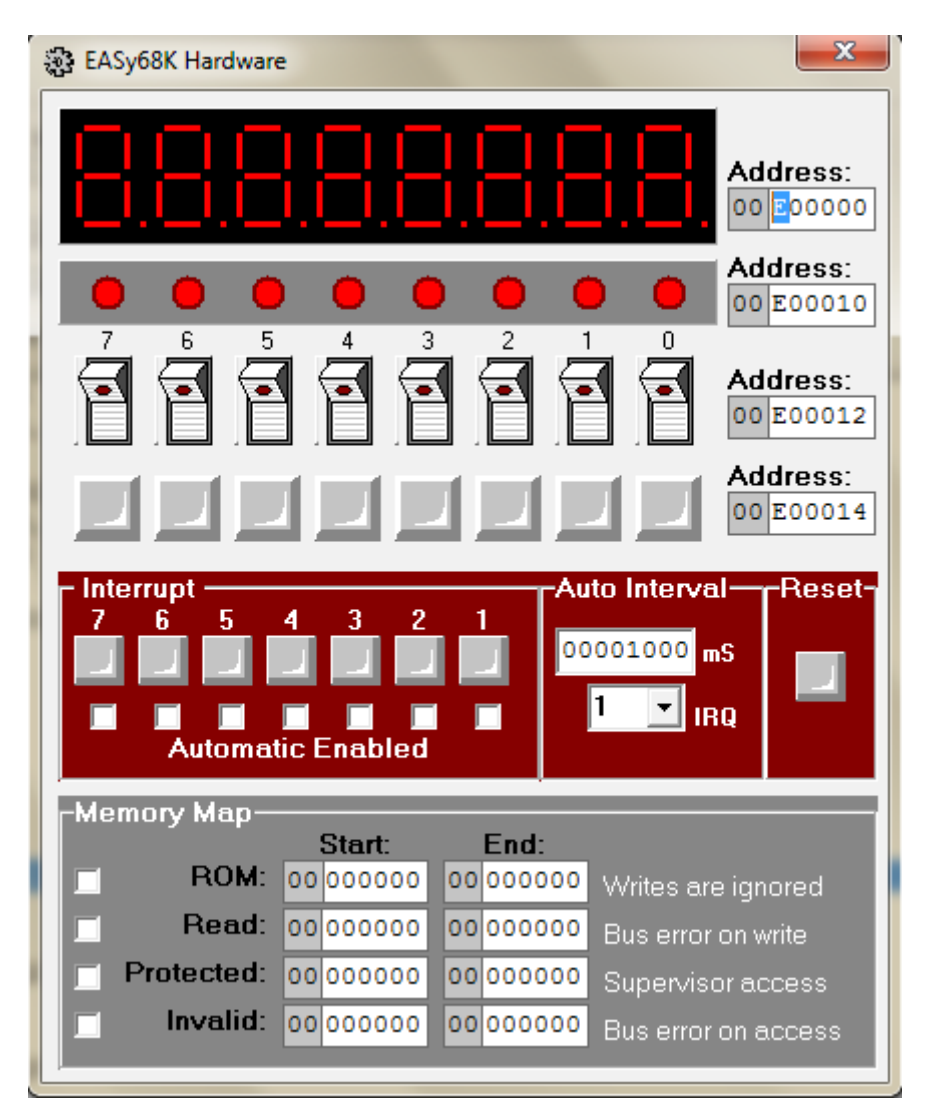

Građa Računala 2017./2018.

# Vanjski uređaji

#### LED

- Možemo vidjeti stanje jednog bajta memorije
- Digitalni ekran
  - Znamenke zauzimaju svaka po bajt
- Prekidači i gumbi
  - Pišu 1 na odgovarajući bit kada su uključeni, 0 kada su isključeni
  - Prekidač je uključen sve dok ga ne isključimo
  - Gumb je uključen samo dok ga držimo pritisnutim

```
ORG $1000
START:
; dohvaćamo ledice
MOVE.L #32, D0
KOMOVE #2, D1
TRAP #15
; gasimo sve osim
; druge zdesna
MOVE.L D1, A1
MOVE.B #%00000010, (A1)
END START
```

# Vanjski uređaji

#### Digitalni ekran:

- Jedna znamenka = jedan bajt
- Jedan bajt je prazan između svake znamenke
- Kodovi
  - Kao u zadatku v5-06.x68

```
ORG
          $1000
START:
   ; dohvaćamo ekran
   MOVE.L #32, D0
   MOVE.B #1, D1
   TRAP #15
   ; napišemo 1234
   MOVE.L D1, A1
           #$06, (A1)
   MOVE.B
   MOVE.B #$5B, 2(A1)
   MOVE.B #$4F, 4(A1)
   MOVE.B #$66, 6(A1)
          START
   FND
```

# Ponavljanje - TRAP

- Instrukcija za uzrokovanje iznimki
  - Omogućuje pozivanje sistemskih metoda bez da "kršimo pravila"
  - "neiznimne" iznimke jer spadaju u standardni rad procesora
- Vektori 32 47 (dekadski)
  - 16 vektora ali uz mogućnost prenošenja dodatnih parametara u registrima
  - TRAP #0 TRAP #15
- TRAP #15 preddefinirane iznimke za lakši rad s emulatorom (specifično za Easy68k emulator)
  - Text I/O
  - File I/O
  - Network I/O itd.

# Neke TRAP mogućnosti

- TRAP #15 zadatak stavljamo u D0
  - #8 ispis vremena od ponoći (u stotinkama)
  - Crtanje (Help -> Graphics)
    - #80 definira boju, BGR kod stavljamo u donja 24 bita D1
    - #82 crta piksel, koordinate su u D1 i D2
    - #95 ispis teksta na proizvoljne koordinate, koordinate u D1 i D2
    - #84 crtanje linije, koordinate od D1,D2 do D3,D4

# Crtanje

 Moramo prvo postaviti boju "olovke"

ORG \$1000 START: ; postavljamo boju za crtanje MOVE.L #80, D0 MOVE.L #\$0000FF00, D1 TRAP #15 ; crtamo liniju MOVE.L #50, D1 MOVE.L #50, D2 MOVE.L #125, D3 MOVE.L #160, D4 MOVE.L #84, D0 TRAP #15 END START

# Input s tipkovnice

- Zadatak
  - #62 uključi/isključi
     IRQ tipkovnice
  - #19 provjeri koji je gumb pritisnut
- Napomena pogledati
  - Help -> keycodes
  - Help -> peripheral I/O

```
ORG
           $1000
START:
    ; postavljamo IRQ1 vektor
    MOVE.L #OBRADA, $64
    ; postavljamo tipkovnicu na IRQ1
    MOVE.L #62, D0
    MOVE.L #$0103, D1
   TRAP #15
LOOP:
    NOP
    BRA LOOP
OBRADA:
    MOVE.L #19, D0
    MOVE.L #'A'<<24+'S'<<16+'D'<<8+'F', D1
    TRAP #15
    RTE
    END
            START
```